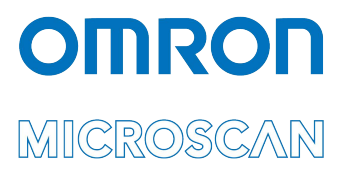

# Appendix J: LVS<sup>®</sup> 95XX Factory Calibration Not Found

P/N 84-9310007-02 Rev B

All rights reserved. The information contained herein is proprietary and is provided solely for the purpose of allowing customers to operate and/or service Omron Microscan-manufactured equipment and is not to be released, reproduced, or used for any other purpose without written permission of Omron Microscan.

Throughout this manual, trademarked names might be used. We state herein that we are using the names to the benefit of the trademark owner, with no intention of infringement.

#### **GS1 Solution Partner**

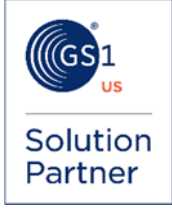

#### Disclaimer

The information and specifications described in this manual are subject to change without notice.

## Overview

Factory calibration settings must be restored if any of the following errors or error messages occur while operating the LVS-95XX software.

The steps in this document guide you through restoring factory calibration settings using the LVS-95XX installation media supplied with your system purchase. If you do not have the original LVS-95XX installation media, contact your local Omron Microscan distributor or Omron Microscan Technical Support for assistance:

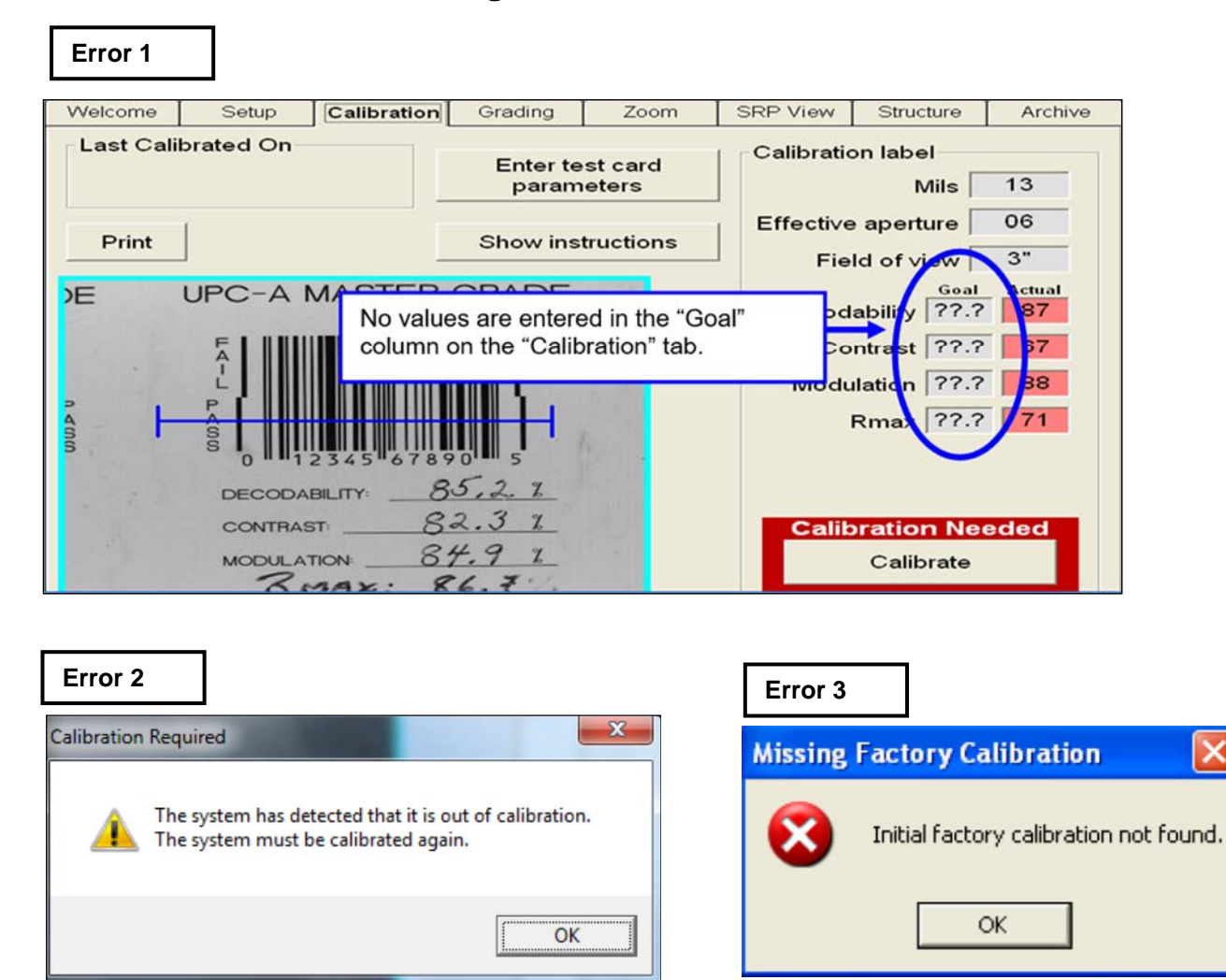

### Errors and Error Messages

Follow the steps below if any of the above errors or error messages occur while operating the LVS-95XX software.

- 1. Upcoming steps in this document require you to identify certain folders, files, and file type extensions. To ensure all folders, files, and file type extensions are displayed on your computer, open Windows Explorer and follow step "a" below.
  - a. Locate the operating system running the LVS-95XX software and follow the applicable steps.

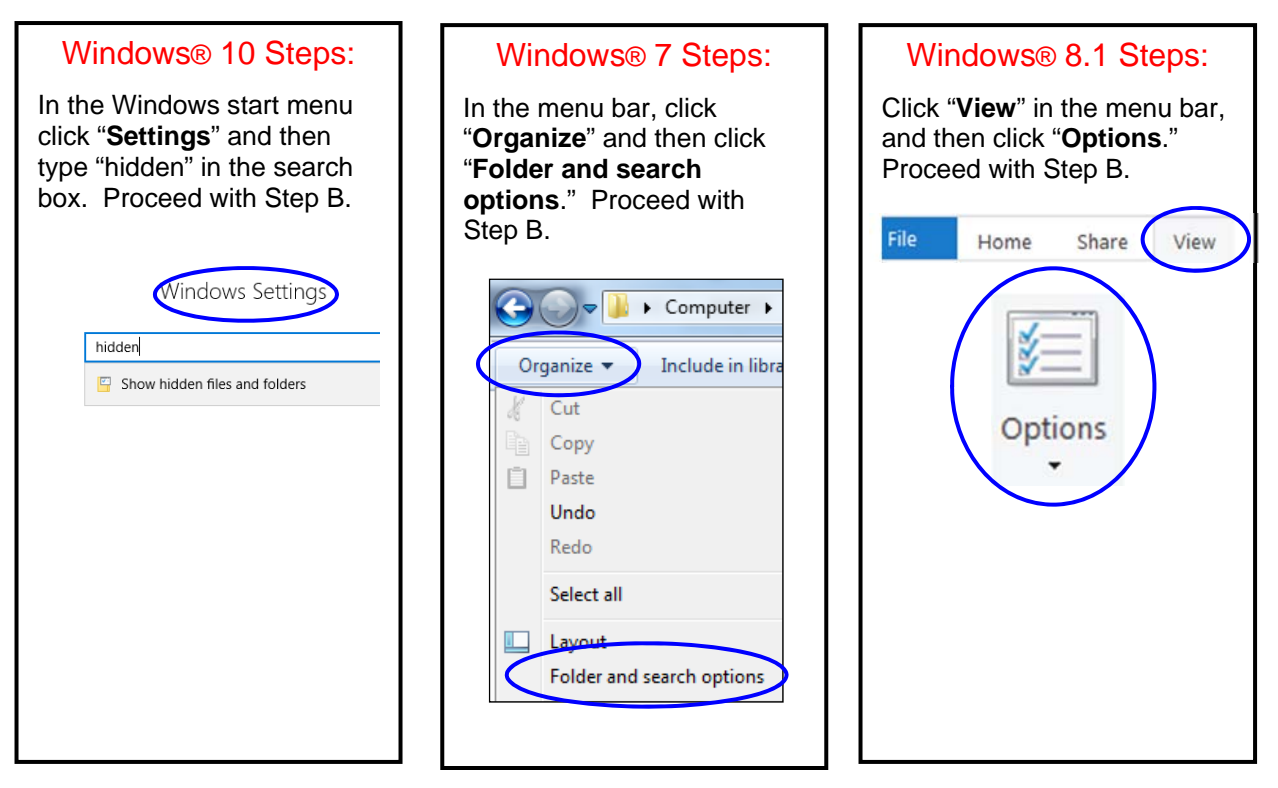

- b. Click the "View" tab and:
  - Select "Show hidden files, folders, and drives."
  - Uncheck "Hide extensions for known file types."
  - Click "**Ok**." All files, folders, drives, and file type extensions now appear in Windows Explorer.

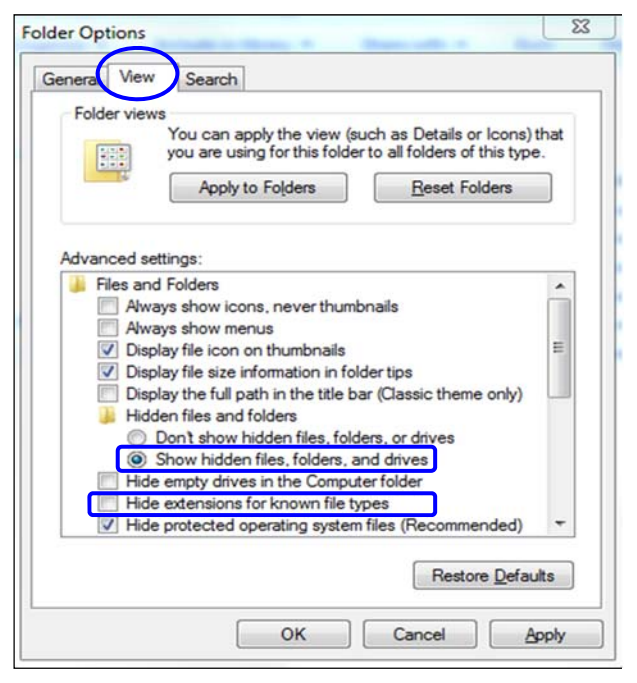

| Welcome                                                                      | Setup              | Calibration      | Grading        | Zoom              | SRP View   | Structure         | Archive           |
|------------------------------------------------------------------------------|--------------------|------------------|----------------|-------------------|------------|-------------------|-------------------|
| UFGTAM                                                                       | ASTER GRADE        |                  |                |                   |            |                   |                   |
|                                                                              |                    | Rep              | ortID SectorID | LclTime Reference |            | OverallGrade      | De 🔺              |
|                                                                              |                    | 494              | 1              | 22-Dec-2009 10:21 |            | 4.0/10/660 (A)    | 000               |
|                                                                              |                    | 495              | 1              | 22-Dec-2009 10:21 |            | 4.0/10/660 (A)    | 000               |
|                                                                              |                    | 496              | 1              | 22-Dec-2009 10:21 |            | 4.0/10/660 (A)    | 000               |
| 3 10/23                                                                      | 2 10 2323 678730 5 |                  | 1              | 22-Dec-2009 10:25 |            | 4.0/10/660 (A)    | 000               |
| 0000048174 <u>20.0%</u><br>Orkinalit <u>20.3%</u><br>MC014104 <u>37.6</u> 7/ |                    | 498              | 1              | 22-Dec-2009 10:36 |            | 4.0/10/660 (A)    | 000               |
|                                                                              |                    | 499              | 1              | 22-Dec-2009 10:47 |            | 2.7/06/660 (B)    | 012               |
|                                                                              |                    | 500              | 1              | 22-Dec-2009 10:47 |            | 2.7/06/660 (B)    | 012               |
|                                                                              |                    | 501              | 1              | 22-Dec-2009 10:47 |            | 2.7/06/660 (B)    | 012               |
| Import in                                                                    | mage from file     | 502              | 1              | 22-Dec-2009 10:47 |            | 2.8/06/660 (B)    | 012               |
| Export                                                                       | image to file      | 503              | 1              | 22-Dec-2009 10:48 |            | 2.8/06/660 (B)    | 012               |
| Export                                                                       | image to me        | 504              | 1              | 22-Dec-2009 10:48 |            | 1.0/06/660 (D)    | 012               |
| Recent rep                                                                   | orts (last 30 day  | s) 505           | 1              | 22-Dec-2009 10:48 |            | 2.7/06/660 (B)    | 012               |
| Delete prio                                                                  | or to specific dat | e 506            | 1              | 22-Dec-2009 10:48 |            | 3.7/06/660 (A)    | 012               |
| Software                                                                     | version history    | 507              | 1              | 22-Dec-2009 10:48 |            | 3.7/06/660 (A)    | 012               |
| Audit                                                                        | trail report       | 508              | 1              | 22-Dec-2009 10:48 |            | 3.7/06/660 (A)    | 012               |
| Calibr                                                                       | ration report      | 509              | 1              | 22-Dec-2009 10:48 |            | 3.7/06/660 (A)    | 012               |
| Defe                                                                         | auon report        | 510              | 1              | 29-Dec-2009 11:08 |            | 4.0/06/660 (A)    | 012               |
| Keter                                                                        | ence report        | 511              | 1              | 29-Dec-2009 11:08 |            | 4.0/06/660 (A)    | 012 -             |
| Export                                                                       | eference data      | •                |                |                   |            |                   | •                 |
| Change S                                                                     | SQL connection     | >                |                |                   | PI         | review results in | above table       |
| Create ba                                                                    | ackup database     |                  |                |                   | C 6        | enerate HTML fi   | le (for printing) |
| Browse b                                                                     | ackup database     |                  |                |                   |            |                   |                   |
| Query:                                                                       | Select Report      | ID, SectorID, Lo | ITime, Referen | ce, OverallGrade, | DecodedTe> | d Fre V Exe       | ecute query       |

2. Log on to the LVS-95XX software. Click the "Archive" tab, and then click the "Change SQL connection" button.

3. Make a note of the "Data Source" path; you will access this path in an upcoming step.

| Setup Connection to SQL Database              | Salar                                   | Calibration              |
|-----------------------------------------------|-----------------------------------------|--------------------------|
| ODBC connecti                                 | on string:                              |                          |
| Provider=Micros                               | soft.Jet.OLE[<br>·                      | DB.4.0;                  |
| Data Source=C                                 | :\Users\Publi                           | c\LVS-95XX\LVS-95XX.mdb; |
| Mode=ReadWr<br>Jet OLEDB:Sys<br>Jet OLEDB:Reg | ite;<br>stem database<br>gistry Path="" | e="";<br>";              |

- 4. Close the LVS-95XX software and make sure all other computer programs and windows are closed.
- 5. Insert the LVS-95XX installation media supplied with your system into your computer.

6. Click the "Start" button located in the bottom, left corner of the screen, and then click "Computer."

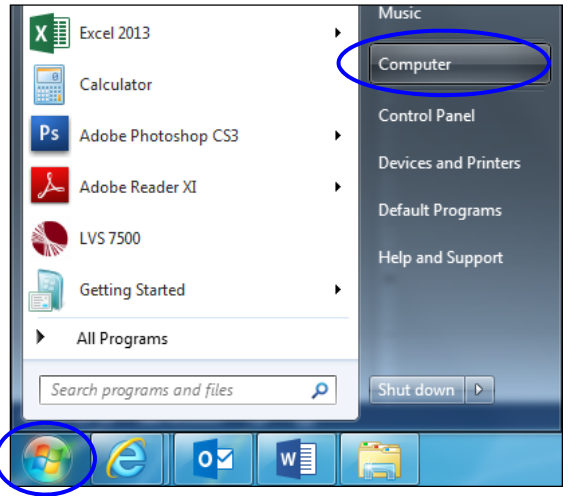

- 7. Double-click the USB flash media drive (usually the D:\ drive).
- 8. Locate the factory .mdb file.

| File Home Share View Manage                                                      |                                                                      |            |                                |                                                         |  |  |  |  |  |  |
|----------------------------------------------------------------------------------|----------------------------------------------------------------------|------------|--------------------------------|---------------------------------------------------------|--|--|--|--|--|--|
| Pin to Quick access Copy Paste Copy path   Pinto Quick Copy Paste Paste shortcut | Move<br>to v<br>to v<br>Copy<br>to v<br>Copy<br>to v<br>Copy<br>to v | New item • | Properties<br>• Open<br>• Open | Select all<br>Select none<br>Invert selection<br>Select |  |  |  |  |  |  |
| ← → · · ↑ 🚍 → This PC → USB Drive (D:)                                           |                                                                      |            |                                |                                                         |  |  |  |  |  |  |
| • • • • • • • • • • • •                                                          | Name                                                                 | Date mo    | odified Type                   | Size                                                    |  |  |  |  |  |  |
| V Quick access                                                                   | LVS                                                                  | 7/18/20    | 16 8:08 AM File folde          | r                                                       |  |  |  |  |  |  |
| > 💪 OneDrive                                                                     | OtherSetup                                                           | 7/18/20    | 16 8:10 AM File folde          | r                                                       |  |  |  |  |  |  |
| 🗸 🛄 This PC                                                                      | Antoronami                                                           | 6/7/201    | 6 2:57 PM Setup Info           | ormation 1 KB                                           |  |  |  |  |  |  |
| > Desktop                                                                        | Ivs9580_1622627.mdb                                                  | 9/16/20    | 16 10:06 AM Microsoft          | Access 14,180 KB                                        |  |  |  |  |  |  |
| > Compets                                                                        | Winneed and                                                          | 6/6/201    | 6 7:35 PM Windows              | Batch File 1 KB                                         |  |  |  |  |  |  |
| > 🕂 Downloads                                                                    | 🖏 Setup.exe                                                          | 6/7/201    | 6 2:56 PM Applicatio           | on 192 KB                                               |  |  |  |  |  |  |

If using LVS-95XX software version **3.0.9J or later**, right-click on the 8-digit numerical .mdb file and select "Copy."

- Click on the C:\ drive and navigate to the path noted in step 3. Example: C:\Users\Public\LVS-95XX\LVS-95XX.mdb. Paths differ based on the type of operating system.
- 10. Right-click on the screen and select "Paste." The .mdb file (LVS-95XX.mdb or 8-digit numerical .mdb, depending on your LVS-95XX software version) is pasted in the folder.
- 11. If the 8-digit numerical .mdb is pasted into the folder, rename the file to LVS-95XX.mdb.
- 12. Log on to the LVS-95XX software. Verify that the software calibrates correctly by clicking the "Calibration" tab. Place either of the Master Grade barcodes (located on the supplied Calibrated Conformance Standard Test Card) into the center of the field of view, ensuring that the blue line passes through the "PASS" portion of the calibration label. Click "Calibrate."

Successful calibration is indicated by a green "Calibration OK" message in the bottom, right corner of the screen (see example image below). Proceed with step 13.

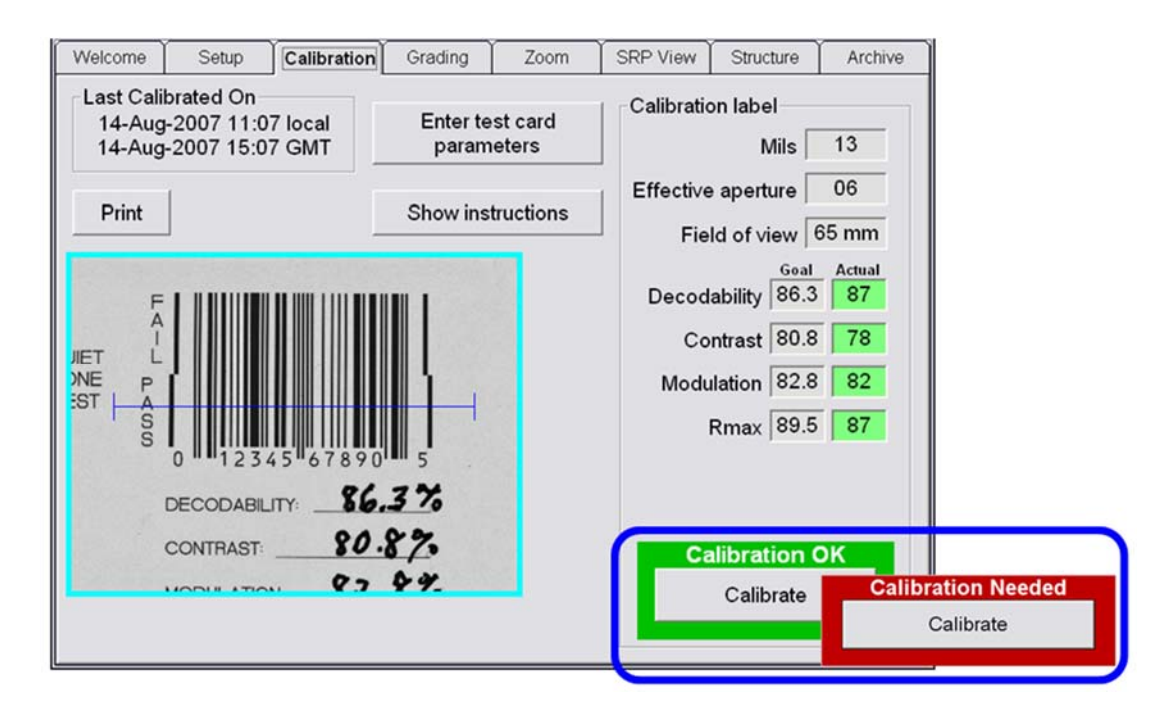

- 13. Verify that the software grades correctly by following the steps below:
  - With the Calibrated Conformance Standard Test Card in the field of view, click the "**Grading**" tab.
  - Grade the barcode image by drawing a box around the PASS portion of the barcode, ensuring enough space for the quiet zone.
  - Verify that the "Overall grade" and barcode parameters are shaded green (indicating a passing grade); this is an indication that grading works correctly.

**Note:** Refer to the "Grading tab" section in the "LVS-95XX Series Barcode Quality Station Operations Manual" (electronic copy located on the installation media) for detailed steps on grading barcodes.

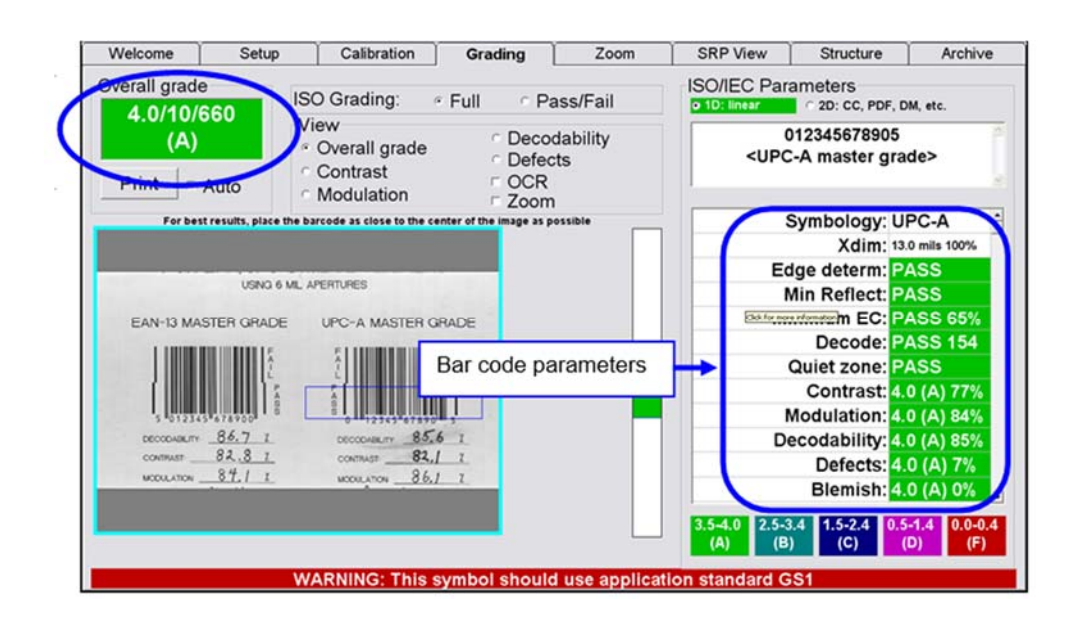

Appendix J: LVS-95XX Factory Calibration Not Found